## Instructions for adding safety messages on patient's prescriptions

## **Background**

This document has been developed to help reduce the risk of avoidable harm to patients. Some people are at increased risk of Acute Kidney Injury (AKI), for example those with Chronic Kidney Disease (CKD), heart failure, or those taking certain medications. Many health care professionals provide advice to such patients that certain drugs should be temporarily discontinued during acute illnesses, particularly where there is disturbed fluid balance (e.g. vomiting, diarrhoea, fevers, sweats or shaking). This advice is commonly described as 'sick day rules' or to take a 'drug holiday'.

## <u>Purpose</u>

This document provides guidance of how the clinical systems operated by practices in the BHRCCG area can be used to ensure that medication classified as causing AKI are highlighted in a patient's medication record to ensure any safety alerts are added when prescribing a new medication.

<u>Safety message to be added:</u> STOP TAKING if suffering from vomiting and diarrhoea. You can safely RESTART this medication 24 hours after symptoms have cleared up.

#### **GP clinical systems used in BHR-CCG Practices**

- Emis Web
- SystmONE
- Vision

#### Emis Web

- 1. Access patient care record on the clinical system
- 2. Navigate to medication screen
- 3. Click 'Add a drug' if new medication is being started/added. Start typing the name of the required medication then select the medication needed from the list.
- 4. Double-click on "Optional Prescription Information" (highlighted in the screenshot below).

| -           | ) 🖸 🖄 🖉 🕹 🛄 ÷                                                                 | EMIS Web Health Care System - THE DOCTORS HOUSE - 3367                                                                                                    | - a ×                                                                                                    |
|-------------|-------------------------------------------------------------------------------|----------------------------------------------------------------------------------------------------|----------------------------------------------------------------------------------------------------|
| e           | Summary Consultations Medication P                                            | Problems Investigations Care History Diary Documents Referrals Growth Charts                                                                                                    | 🗖 9 🔮                                                                                                    |
| Add<br>Drug | End Reauthorise Match                                                         | kt Type • JyG/T Switch Source Source And Source Source And Source Source And Source Source And Source Source And Source Source S |                                                                                                    |
|             | Medication                                                                    | Add a Drug                                                                                                    | ×                                                                                                    |
| Repo        | rt Management - 2 SCR - 5 Referral                                            | Generic / Trade Switch 🔒 Drug Information 💌 Medication Review Local Mintures 🖉 My Record +                                                                                                    |                                                                                                    |
| •           | Active ¥ MOUSE, Mickey (Mr)                                                   | County inscriment (Construction Counting)     Born 08-May-1957 (59y) G     MoUSE, Mickey (Mr)     NHS No. Unknown                                                                                                    | ender Male                                                                                                    |
| Ē           |                                                                               | Pack Datalle                                                                                                    |                                                                                                    |
|             | Drug / Dosage / Quantity                                                      | Name Diciofenac sodium 50mg gastro-resistant tablets   Proce Description Price Suppler                                                                                                    | r Last Issue Number / Method                                                                                                    |
|             | A Fluenz vaccine nasal suspension 0.2<br>BN:BH2087C exp 14/01/2014, 1 unit dc | Dosage         One To Be Taken Three Times A Day         B4 tablet         £8.58         A A H Pharma           Ouantby         tablet         Duration         26         Dav(s)         64 tablet         £8.05         Dexcel+Pharma                                                                                                    | ceuticals Ltd                                                                                                    |
|             | B Hydroxocobalamin 1mg/1ml solutio                                            | 28 tablet £4.97 Teva UK Ltd<br>84 tablet £15.00 Teva UK Ltd                                                                                                    |                                                                                                    |
|             | C Istin Smg tablets (Pfizer Ltd) One T                                        | KX Types Acute 28 tablet £2.75 Dexcel-Pharm                                                                                                    | a Ltd                                                                                                    |
|             | D Co-codamol 8mg/500mg capsules C<br>E Amoxicillin 500mg capsules One To E    | Authonising Clinician LOCUM, Locum (Dr)                                                                                                    | v time the v                                                                                                    |
|             | F Influenza vaccine (split virion, inacti                                     | Upplied Area to experience of the design of the design of  | o and a second second sec |
| ata.        | disposable injection                                                          | Selected Data - Diclefence codium Some castro-resistant tablets                                                                                                    |                                                                                                    |
| pp          | Repeat<br>6 Amodinine 10mg tablets One To Be                                  | Contains - Diclofenac Sodium 50 mg                                                                                                    | anhania (Dr) 1 of 3 Print                                                                                                    |
| har         | H Ramipril 2.5mg capsules One To Be                                           | High Severity Warnings (3)                                                                                                    | sphanie (Dr) 0 of 3 Print                                                                                                    |
| S ON        | Hospital                                                                      | Drug to Drug Interaction Increased risk of nephrotoxicity                                                                                                    |                                                                                                    |
| S P         | I Ciclosporin 10mg capsules one daily ,                                       | Colosporn 10mg Capsules     Devia to Devia Interaction Interacted above concentration of didefense (bake didefense dece)                                                                                                    | Famraa (Dr) 1 of 1 Record Hospital                                                                                                    |
| ecor        |                                                                               | Ciclosporin 10mg capsules                                                                                                    |                                                                                                    |
| MV R        |                                                                               | Contra-Indication Diclofenac is contra-indicated with ischaemic heart disease.<br>Angina pectoris, Ischaemic heart disease                                                                                                    |                                                                                                    |
| 2           |                                                                               | Medium Severity Warnings (4)                                                                                                    |                                                                                                    |
| liew        |                                                                               | Caution Any degree of worsening of asthma may be related to the ingestion of NSAIDs.<br>Asthma, Asthma not disturbing sleep, Asthma not limiting activities                                                                                                    |                                                                                                    |
| -           |                                                                               | Caution Use Diclofenac with caution in hypertension.                                                                                                    | -                                                                                                    |
|             |                                                                               |                                                                                                    |                                                                                                    |
|             |                                                                               | Add Another Issue                                                                                                    | Issue Later Cancel                                                                                                    |
|             | Allergies Adverse reaction to Penicillins                                     |                                                                                                    | Regime Review Date                                                                                                    |
|             | Screen                                                                        |                                                                                                    | Exemption Expiry Date                                                                                                    |
|             | LINGOUX                                                                       |                                                                                                    | Prescription Destination                                                                                                    |
| 0           | ) 📋 🖉 ன EMES Web F                                                            | Health DocumentI - Mic                                                                                                    | - 🕕 💬 1547<br>28/04/2017                                                                                                    |

 Add safety message in the box marked 'Pharmacy Info' (highlighted in the screenshot below) – this will ensure the message will appear on the green prescription form under the dosage instructions and will be visible to prescribers, patients and pharmacists.

(Please note, adding text to the Patient Info box will result in the message being printed on the repeat side of the prescription and not on the prescription itself)

| 6     |                                                                               | EMIS Web Health Care Sustem - THE DOCTORS                                                                                                    | HOLKE - 3367                                          | ×                                  |
|-------|-------------------------------------------------------------------------------|----------------------------------------------------------------------------------------------------|-------------------------------------------------------|------------------------------------|
| em    | Same Constant Magnetic                                                        | ubleme leventierfere Ores Keters Dies, Descender Defende Ores Keter                                                                                                    |                                                       |                                    |
| AD AD | d End Resultorise (Sink problems )                                            | Autoria messagueta Castratary Castratary Ca | onfig<br>hint =<br>hug Info                           |                                    |
| Rep   | ort Management - 2 SCR - 5 Referral                                           | Add a Drug                                                                                                    | ×                                                     |                                    |
| 2     | Active ¥ MOUSE, Mickey (Mr)                                                   | Generic / Trade Switch () Drug Information 🕲 Medication Review Local Mixtures 🕷 My Record -<br>MOUSE, Mickey (Hr)                                                                                                    | Born 08-May-1957 (59y) Gender Male<br>NHS No. Unknown | 200 ê                              |
| -     | Dava / Destate / Quantity                                                     | Name Didefease redium from antre resistant tablets                                                                                                    | Pack Details 0                                        | r Last Issue Number / Method       |
|       | Acute                                                                         | Name Dicolettac solutil Solity gasoriescanciables                                                                                                    | Optional Prescription Information X                   |                                    |
|       | A Fluenz vaccine nasal suspension 0.2<br>8N:8H2087C exp 14/01/2014, 1 unit do | Dosage One To Be Taken Three Times A Day                                                                                                    | Pharmacy A Patient A                                  |                                    |
|       | 8 Hydroxocobalamin 1mg/1ml solutio                                            | Quantity Cablet Duration 20 Day(s)                                                                                                    |                                                       |                                    |
|       | C Istin Smg tablets (Pfizer Ltd) One T                                        | Rx Types Acute •                                                                                                    | Paview Data                                           |                                    |
|       | D Co-codamol 8mg/500mg capsules C<br>E Amovicilin 500mg capsules One To I     | Authorising Clinician LOCUM, Locum (Dr) - Private Personally-administered                                                                                                    | Dave Refere Next Issue Ma                             |                                    |
|       | F Influenza vaccine (split virion, inacti                                     |                                                                                                    | Days before reactissue MET                            |                                    |
| ata.) | disposable injection                                                          | Varnings Drug Information   Current Medication   Past Medication   Allergies   Problems                                                                                                    |                                                       |                                    |
| ed d  | Repeat<br>6 Amodipipe 10mg tablets One To Re                                  | Contains - Diclofenac Sodium 50 mg                                                                                                    |                                                       | enhanie (Dr) 1 of 3 Print          |
| har   | H Ramipril 2.5mg capsules One To Be                                           | High Severity Warnings (3)                                                                                                    | *                                                     | ephanie (Dr) 0 of 3 Print          |
| No s  | Hospital                                                                      | Drug to Drug Interaction Increased risk of nephrotoxicity                                                                                                    |                                                       |                                    |
| rd (  | I Ciclosporin 10mg capsules one daily ,                                       | <ul> <li>Drug to Drug Interaction Increased plasma concentration of diclofenac (halve diclofenac dose)</li> </ul>                                                                                                    | =                                                     | iamraa (Dr) 1 of 1 Record Hospital |
| seco  |                                                                               | Ciclosporin 10mg capsules                                                                                                    |                                                       |                                    |
| MV    |                                                                               | △ Contra-Indication Diciofenac is contra-indicated with ischaemic heart disease.<br>Angina pectoris, Ischaemic heart disease                                                                                                    |                                                       |                                    |
| 2     |                                                                               | Medium Severity Warnings (4)                                                                                                    |                                                       |                                    |
| View  |                                                                               | Caution Any degree of worsening of asthma may be related to the ingestion of NSAIDs.     Asthma, Asthma not disturbing sleep, Asthma not limiting activities                                                                                                    |                                                       |                                    |
| -     |                                                                               | Caution Use Dickofenac with caution in hypertension.                                                                                                    | -                                                     |                                    |
|       |                                                                               |                                                                                                    |                                                       |                                    |
|       |                                                                               |                                                                                                    | Aut Another Issue Later Caricer                       |                                    |
|       | Allergies Adverse reaction to Penicillins                                     |                                                                                                    | Regime Review Date                                    |                                    |
|       | Screen                                                                        |                                                                                                    | Exemption Expiry Date                                 | t.                                 |
|       | Message                                                                       |                                                                                                    | Prescription<br>Destination                           |                                    |
| •     | ) 📋 🖉 ன BMS Web F                                                             | lealth Documenti - Mic                                                                                                    |                                                       | - 🕕 🛍 15:48<br>- 8/04/2017         |

6. To add safety message to an existing drug, right click on the selected drug and select 'Edit' and continue as detailed above.

| Summary Col       Summary Col       Add End Resultion       Drug Course       Active & M       Puip Course | S. EU * subtations Problems Investigations C subtations Medication Problems Investigations C subtations Medication Medication 2 \$50 + 5 Referrals - 28 (28) Documents OUUSE, Hickey (H+)                                   | Care History Diary<br>Issue Cancel Iss<br>Issue Cancel Iss<br>Cancel Iss<br>Cancel Iss | Documents R<br>ue<br>isue<br>/Past<br>gement - 62 (6<br>B | EMIS Wel<br>eferrals Growth<br>Grouping -<br>View Style -<br>Drug History<br>View<br>2) Lab Report<br>Sorn 08-May | b Health Care Sy<br>h Charts<br>Regime<br>Review<br>Patient<br>ts -4 (1) <u>T</u><br>-1957 (59y) | ovier - THE DC<br>creen Message<br>ominations<br>atient Actions<br>itient<br>Tasks - 1<br>Gender | CTORS HOUSE                                                             | - 3367        |            |                                                                           | _                          |
|----------------------------------------------------------------------------------------------------|----------------------------------------------------------------------------------------------------|----------------------------------------------------------------------------------------------------|-----------------------------------------------------------|----------------------------------------------------------------------------------------------------|--------------------------------------------------------------------------------------------------|--------------------------------------------------------------------------------------------------|-------------------------------------------------------------------------|---------------|------------|---------------------------------------------------------------------------|----------------------------|
| Summary Cor<br>Add End Feautho<br>Drug Course<br>Report Management - :<br>Active & M<br>Puig / Desa        | Madication Problems Investigations C<br>Match @ Rich Type - @ GT Suich<br>sites @ Link problems @ Edit<br>gr One-off Issue<br>Medication<br>2 SCB - 5 Referrals - 28 (28) Documents -<br>OOUSE, Mickey (M-)<br>29 / Quantty | Care History Diary<br>Care History Diary<br>Care History<br>Issue<br>Issue<br>2 Medicine Manz                                                                                                    | Documents R<br>ue<br>sue<br>/Past<br>gement - 62 (6<br>B  | eferrals Growth<br>Grouping +<br>View Style +<br>Drug History<br>View<br>2) Lab Report<br>Born 08-May             | th Charts                                                                                        | creen Message<br>ominations<br>atient Actions マ<br>tient<br>Tasks - 1<br>Gender                  | Config<br>Print •<br>Drug Info<br>Male NHS                              |               |            |                                                                           | • • •                      |
| Add End Resultion                                                                                          | Much Up Fr Type · Up GrT Switch     Sile Edit     Sile Edit     Solution     Medication     2 SCB - 5 Referate - 28 (28) Recurrents - ROUSE, Mickey (Mr)  24 / Quantity                                                     | 2 Medicine Manz                                                                                                    | aement - 62 (6                                            | Grouping  View Style  Drug History View 2) Lab Report Sorn 08-May                                                 | Regime<br>Review 2 Patie<br>ts - 4 (1) <u>1</u><br>-1957 (59y)                                   | creen Message<br>ominations<br>atient Actions ×<br>tient<br>Tasks - 1<br>Gender                  | <ul> <li>Config</li> <li>Print •</li> <li>Drug Info</li> </ul> Male NHS |               |            |                                                                           |                            |
| Report Management - :                                                                                      | Modcation<br>2 <u>SCB - 5 Referrati</u> - 28 (28) <u>Documenta</u> -<br>00USE, Mickey (M-)<br>ge / Quantty                                                                                                    | Issung 2 <u>Medicine Mana</u>                                                                                                    | <u>gement</u> - 62 <b>(6</b>                              | 2) <u>Lab Report</u><br>30rn 08-May                                                                               | Pate<br>ts - 4 (1) <u>T</u><br>- 1957 (59y)                                                      | tient<br><u>Tasks</u> - 1<br>Gender                                                              | Male NHS                                                                | No. Helen     |            |                                                                           |                            |
| Active × M                                                                                                 | 2 SQ2 - 5 Reternas - 28 (28) Documenta -<br>10USE, Mickey (Mr)<br>pe / Quantty                                                                                                    | 2 <u>Medicine Mana</u>                                                                                                    | <u>gement</u> - 62 (6.<br>B                               | 2) <u>Lab Report</u><br>Born <b>08-May</b>                                                                        | ts - 4 (1) <u>1</u><br>- 1957 (59γ)                                                              | Gender                                                                                           | Male NHS                                                                | No. 11-1      |            |                                                                           |                            |
| Active V M                                                                                                 | 10USE, Mickey (Mr)<br>ge / Quantity                                                                                                    |                                                                                                    | В                                                         | Born 08-May                                                                                                    | -1957 (59y)                                                                                      | Gender                                                                                           | Male NHS                                                                | Mar Hadama    |            |                                                                           |                            |
| » Drug / Dosag                                                                                             | ge / Quantity                                                                                                    |                                                                                                    |                                                           |                                                                                                    |                                                                                                  |                                                                                                  |                                                                         | INO. UTIKIK   | wn Osual G | P LOCUM, Locum (Dr)                                                       | 265 🍰                      |
| Drug / Dosag                                                                                               | ge / Quantity                                                                                                    |                                                                                                    |                                                           |                                                                                                    | Cur                                                                                              | rrent                                                                                            |                                                                         |               |            |                                                                           |                            |
|                                                                                                    |                                                                                                    |                                                                                                    |                                                           |                                                                                                    |                                                                                                  |                                                                                                  |                                                                         | Usage Current | / Average  | Last Issue Date / Authoriser                                              | Last Issue Number / Method |
| Acute                                                                                                    |                                                                                                    |                                                                                                    |                                                           |                                                                                                    |                                                                                                  |                                                                                                  |                                                                         |               |            |                                                                           |                            |
| A Co-codamol                                                                                               | 8mg/500mg capsules One To Be Taken Four Times                                                                                                    | A Day, 28 capsule                                                                                                    | Dev. Of achiev                                            |                                                                                                    |                                                                                                  |                                                                                                  |                                                                         |               |            | ELOBAIDI, Samraa (Dr)                                                     |                            |
| B Diciorenac so                                                                                            | bolum Song gastro-resistant tablets one to be ta                                                                                                    | Sissue                                                                                                    | Day, 89 rabler                                            |                                                                                                    |                                                                                                  |                                                                                                  |                                                                         |               |            | LOCUM, LOCUM (Dr)                                                         |                            |
| C Amlodipine 1                                                                                             | 10mg tablets One To Be Taken Each Day, 56 tablet                                                                                                    | Reauthorise                                                                                                    |                                                           |                                                                                                    |                                                                                                  |                                                                                                  |                                                                         | 34%           | 40%        | 14-Nov-2016 ROACHE, Stephanie (Dr)                                        | 1 of 3 Print               |
| D Ramipril 2.5r                                                                                            | mg capsules One To Be Taken Each Day, 56 capsule                                                                                                    | Read Cancel Issue                                                                                                    |                                                           |                                                                                                    |                                                                                                  |                                                                                                  |                                                                         | 20%           | 20%        | 20-Jul-2016 ROACHE, Stephanie (Dr)                                        | 0 of 3 Print               |
| Hospital                                                                                                   |                                                                                                    | 🤹 Edit                                                                                                    |                                                           |                                                                                                    |                                                                                                  |                                                                                                  |                                                                         |               |            |                                                                           |                            |
| C C E Ciclosporin 1                                                                                        | (Omg capsules one daiv , 30 capsule                                                                                                    | Rx Type       One-off Issue       G/T Switch       image: Second Second S                                                                                                    | tion                                                      | •<br>                                                                                                    |                                                                                                  |                                                                                                  |                                                                         |               |            | 28-Apr-2017 ELOBAIDL Samza (Dr)                                           | 1 of 1 Record Hospital     |
| Alergies Advers                                                                                            | se reaction to Penicillins                                                                                                    | E DOCTORS HOUSE                                                                                                    | 1                                                         |                                                                                                    |                                                                                                  |                                                                                                  |                                                                         |               |            | Regime Review Date<br>Exemption Exply Date<br>Prescription<br>Destination | Available 1 Alert          |

7. When adding or editing a drug, <u>Optional Prescription Information</u> containing the 'Patient Info' box may be hidden by 'Pack Details'. If this is the case double-click on "Optional Prescription Information" (highlighted in the screenshot below) to reveal the 'Patient Info' box and continue as above.

| 6                                | ) 🖸 😋 💋 🕹 🔍 ÷                                                                                                    | EMIS Web Health Care System - THE DOCTO                                                                                                    | S HOUSE - 3367                                                                                                    | - a x                                     |
|----------------------------------|----------------------------------------------------------------------------------------------------|----------------------------------------------------------------------------------------------------|----------------------------------------------------------------------------------------------------|-------------------------------------------|
| em                               | Summary Consultations Medication Problems Invest                                                                                                    | igations Care History Diary Documents Referrals Growth Charts                                                                                                    |                                                                                                    | <b>T</b> 0 <b>0</b>                       |
| Adi                              | d End Resultorise Course Jy Ratch Jy Rat Type - Jy C<br>g Course Course Course Jy Contered Type Course Course | AT Switch<br>Source I Issue<br>⇒ Reprint -<br>Current State<br>↓ Vere Syle -<br>Pagine ⊕ Drug History<br>↓ Vere Syle -<br>Reprint ⊕ Current → Current ⊕ Drug History<br>↓ Vere Syle -<br>Reprint ⊕ Current ⊕ Drug History                                                                                                    | i Config<br>i Print =<br>I Drug Info                                                                                                    |                                           |
| Pag                              | Medication Add a Drug                                                                                                    |                                                                                                    | ×                                                                                                    |                                           |
| *                                | Active ¥ MOUSE, Mickey (Mr)                                                                                                    | de Switch 🌒 Drug Information 📷 Medication Review Local Mixtures 📓 My Record -                                                                                                    | Born <b>08-May-1957 (59y)</b> Gender <b>Male</b><br>NHS No. Unknown                                                                                                    | 200 🖨                                     |
|                                  | Drug / Dosage / Quantity Name                                                                                                    | Diclofenac sodium 50mg gastro-resistant tablets                                                                                                    | Pack Details X                                                                                                    | r Last Issue Number / Method              |
| ta.)                             | Acute Acute Acute Acute Construction Acute Acute Acute Construction Construction Co   | One To Be Taken Three Trimes A Day  Tablet  Duration  Acute  Inician LOCUM, Locum (Dr)  Private Personally-administered  ug Information  Current Medication  Alergies  Problems                                                                                                    | Descripti         Price         Suppler         Image: Constraint of the second second se |                                           |
| d da                             | Repeat Selected Dr.                                                                                                    | g - Diclofenac sodium S0mg gastro-resistant tablets                                                                                                    |                                                                                                    |                                           |
| are                              | G Amlodipine 10mg tablets One To Be Cond                                                                                                    | Ins - Dicorenac sodum 50 mg                                                                                                    |                                                                                                    | pephanie (Dr) 1 of 3 Print                |
| <u>V</u> iew -> My Record (No sh | I colosporti 10mg capsules one daly<br>Colosporti 10mg capsules one daly<br>Colosporti 10mg capsules one daly<br>Medium Sec<br>Angra<br>Medium Sec<br>Astimu<br>Caulia<br>Caulia                                                                                                    | Drug Interaction Increased risk of nephrotoxidity<br>in 10m gapulies<br>o brug Interaction Increased plasma concentration of diclofenac (halve diclofenac dose<br>in 10m gapulies<br>- indication Diclofenac is contra-indicated with ischaemic heart disease.<br>pectors, ischaemic heart disease<br>verify Warnings (4)<br>n Arv degree of workening of asthma may be related to the ingestion of NSAIDs.<br>Asthma not discubing sleep, Altima not intring activities<br>in Use Diclofenac with caution in hypertension. | Add Another Issue Issue Later Cancel                                                                                                    | Sarraa (Dr) 1 of 1 <i>Record Hospital</i> |
|                                  | Allergies Adverse reaction to Penicillins                                                                                                    |                                                                                                    | Regime Review Date                                                                                                    |                                           |
|                                  | Screen<br>Message                                                                                                    |                                                                                                    | Exemption Expiry Dat<br>Prescription<br>Destination                                                                                                    | 1                                         |
| •                                | ) 📋 💋 🧰 SMS Web Health 🛛                                                                                                    | Document1 - Mic                                                                                                    |                                                                                                    | - 🕕 🐑 15:47<br>28/04/2017                 |

# **SystmONE**

- 1. Access patient care record on the clinical system
- 2. Click 'repeat templates' highlighted on the left hand side in the screenshot below
- 3. Click the create repeat template icon highlighted in the middle in the screenshot below

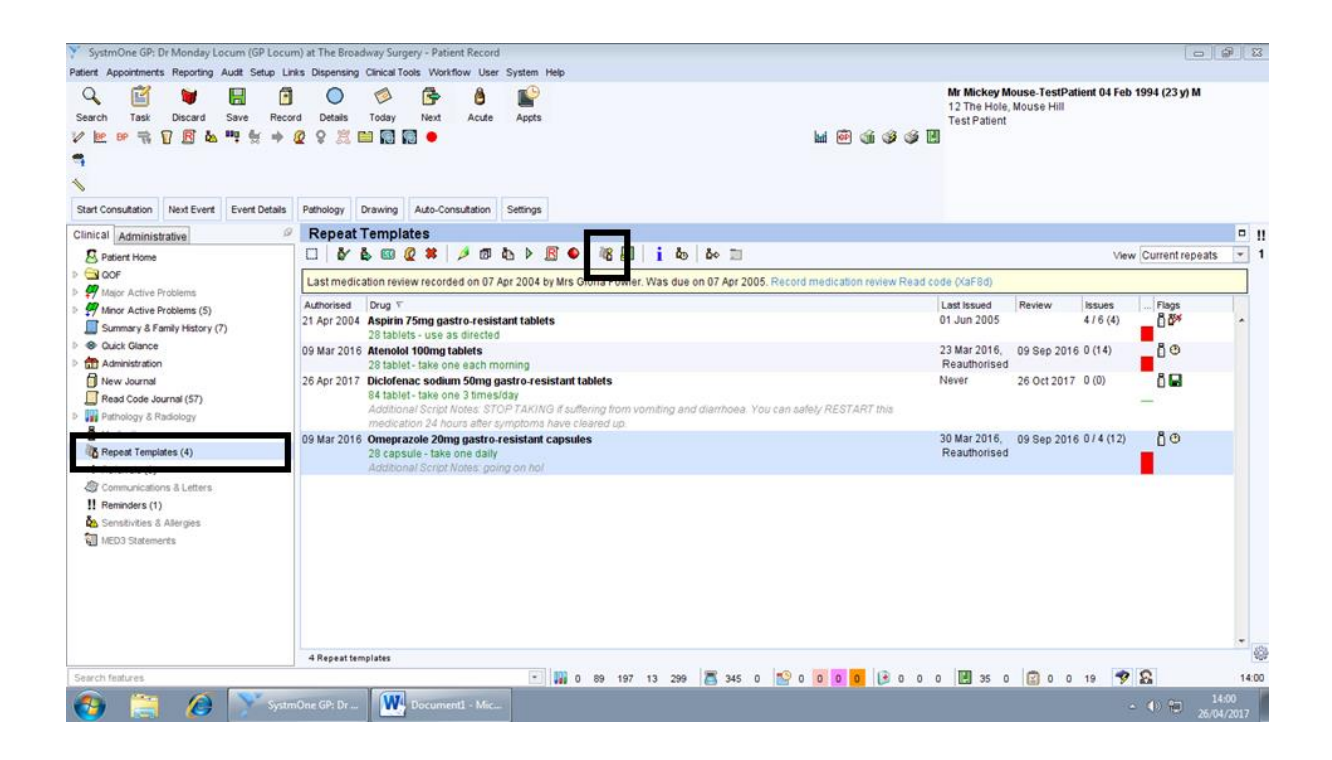

 Add safety message in the box marked 'Script notes' highlighted in the screenshot below – this will ensure the message will appear on the green prescription form under dosage instructions and is visible to prescribers, patients and pharmacists.

| Create Repeat Template                                                                                                    |                                                                                             |
|----------------------------------------------------------------------------------------------------|---------------------------------------------------------------------------------------------|
| Qk Cancel                                                                                                    | Mr Mickey Mouse-TestPatient 04 Feb 1994 (23 y) M<br>12 The Hole, Mouse Hill<br>Test Patient |
| Other Details Exact date & time V Wed 26 Apr 2017 V 13.55 🥙 🗙                                                                                 |                                                                                             |
| Medication start Wed 26 Apr 2017 👻                                                                                                    |                                                                                             |
| Drug prescribed 🚺 👔 🙆 Diclofenac sodium 50mg gastro-resistant tablets                                                                         | * i                                                                                         |
| Script type   NHS issue  Private issue  Instalment Dispensed issue                                                                            |                                                                                             |
| Dose take one 3 times/day with times & Doses                                                                                                  |                                                                                             |
| Total quantity @ Number 28 = tablets = 28 tablet                                                                                              |                                                                                             |
| Packs                                                                                                    |                                                                                             |
|                                                                                                    |                                                                                             |
| Script notes Presids                                                                                                    |                                                                                             |
| Administrative notes Presets                                                                                                    |                                                                                             |
| Issue duration 0 Days 📓 🗖                                                                                                    |                                                                                             |
| You are using the issue duration/quantity calculator, you should check that it produces the required duration and quantity before proceeding. | i                                                                                           |
| Vuse review date 26 Oct 2017 💌 Synchronise all review dates to this                                                                           |                                                                                             |
| Use maximum issues                                                                                                    |                                                                                             |
| V Patient can initiate issues                                                                                                    |                                                                                             |
| regularly issued template                                                                                                    |                                                                                             |
| Repeat template can be reauthorised                                                                                                    |                                                                                             |
| Link to Read code(s) No Inited Read codes                                                                                                    |                                                                                             |
| Record that a medication review has been performed                                                                                            |                                                                                             |
| Patient-Specific Warnings                                                                                                    |                                                                                             |
| Contraindications:                                                                                                    | <u>^</u>                                                                                    |
| : Nyocardiai imarciion. Iscnaemic neari disease                                                                                               |                                                                                             |
|                                                                                                    |                                                                                             |
| 😲 📻 🌽 SystmOne GP: Dr 🦵 Create Repeat Te                                                                                                    | - 🕚 🐑 26/04/2017                                                                            |

5. To add safety message to an existing drug, right click on the selected drug and select 'Amend' and continue as detailed above.

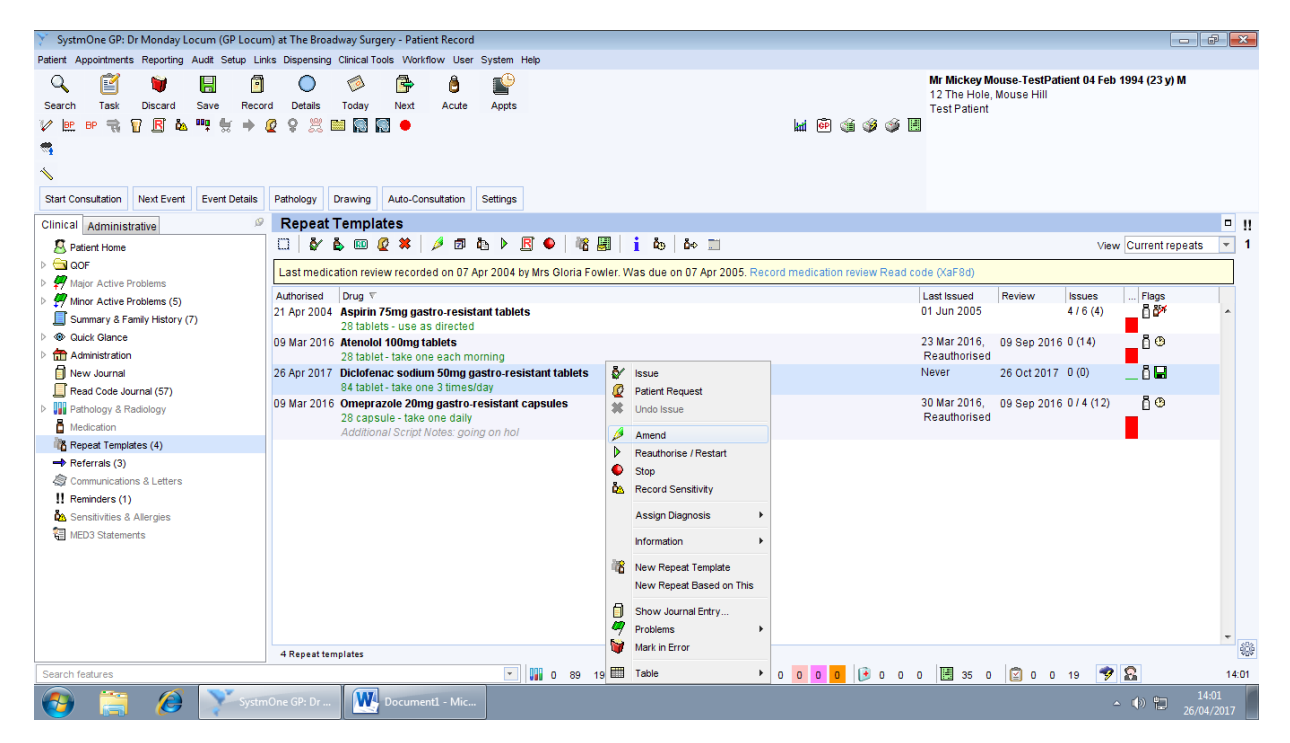

## <u>Vision</u>

- 1. Access patient care record on the clinical system
- 2. Select the "therapy" tab to access the patient's medication page
- 3. Start typing the name of the required medication (if a new medication is being started/added) then select the medication needed from the list.
- 4. Click on the "tag" icon (Additional Information [Alt+z]) at the bottom right of the screen and an "Additional Instructions" window pops up.

| 01/01/1355                                                                                                    | (F) (NH5 No: 999 00                                                                                                    | 19 5094) Mouse Hole, 22 Mouse Trap                                                                                                    | , Bebingtor  | n, Wirr    | al, Merseyside, RM14 2Y                       | N - (O                          | FFLINE) - Patient may s | ee this                    | _ 8 ×                                                                                                    |
|----------------------------------------------------------------------------------------------------|----------------------------------------------------------------------------------------------------|----------------------------------------------------------------------------------------------------|--------------|------------|-----------------------------------------------|---------------------------------|-------------------------|----------------------------|----------------------------------------------------------------------------------------------------|
| Consultation Summary Guidelines Ad                                                                                                    | dd List <u>R</u> epeats <u>T</u>                                                                                                    | asks Apps <u>View Wi</u> ndow <u>H</u> elp                                                                                                    |              |            |                                               |                                 |                         |                            |                                                                                                    |
| 🖻 >t 🐜 🏨 🐖 🗐 🥠 🖉                                                                                                    | 5 🛎 🕂 🔥 👧                                                                                                    | 🗖 🗊 H 🚧 🖾 📿 🖉 📋                                                                                                    | 🔴 🧧          | 0 🖘        | 12 日 三                                        |                                 |                         |                            |                                                                                                    |
|                                                                                                    |                                                                                                    |                                                                                                    |              | / *        |                                               |                                 |                         |                            |                                                                                                    |
| Copy of Initial View 7                                                                                                    |                                                                                                    |                                                                                                    |              |            |                                               |                                 |                         |                            | Minnie MOUSE 58Y - 01/01/1959 (E)                                                                                                    |
| <u> </u>                                                                                                    | Appgintments Pal                                                                                                    | ient Select   Patie <u>n</u> t Details   <u>P</u> roblems   <u>C</u>                                                                                                    | onsultations | Journ      | al Eitered Summary/Grid                       | Iest                            | ts > Therapy Gyideline  | s                          | Outstanding Tasks:                                                                                                    |
| Initial Filter                                                                                                    | Current Scripts                                                                                                    | Repeate to Vi Vi Vi Vi                                                                                                    | / / fb [     | <u>ک</u> د | គ្រុក ខេត្ត ដែរ                               | 1                               | # Medication review     | w with patient Due 25 Octo | (1) 16/03/2016 refer cardio                                                                                                    |
| 9 Problems                                                                                                    | Contern Scripts                                                                                                    |                                                                                                    |              | - CU       |                                               |                                 |                         |                            | Beninders                                                                                                    |
| 1948 Lonsultation                                                                                                    | Last Issued                                                                                                    | Ulug                                                                                                    | 188          | Max        | Dosage                                        | U                               | . Preparation Pro       | Authorised Hepeat U        | 1. R housebound                                                                                                    |
| 10 Receile and Reviews                                                                                                    | 28/03/2017                                                                                                    | Co-amoxiclav 500mg/125mg table                                                                                                    | ets 1        | ь          | A DAY                                         | 21                              | tablet                  | 28/03/2017                 | 2. R no-contact-o                                                                                                    |
| Patient Preference                                                                                                    | T 02/03/2017                                                                                                    | Amladinine Sma tablets                                                                                                    | 1            | 6          | 1 TABLET ONCE & DAY                           | 28                              | tablet                  | 02/03/2017                 |                                                                                                    |
| H-H- 367 Medical History                                                                                                    | 14/11/2016                                                                                                    | Aspirin 75mg dispersible tablets                                                                                                    | - i          | 2          | 1 TABLET ONCE A DAY                           | 28                              | tablet                  | 14/11/2016                 | CHOPB Yes                                                                                                    |
| 🗉 🧳 657 Therapy                                                                                                    | 21/06/2016                                                                                                    | Paracetamol 500mg tablets                                                                                                    | 7            | 99         | 1 TO 2 CAPSULES UP TO                         | 100                             | tablet 🗐                | 28/01/2013                 | SSH Ves                                                                                                    |
| 🕀 🚜 24 Lifestyle                                                                                                    |                                                                                                    |                                                                                                    |              |            | FOUR TIMES DAILY AS                           |                                 |                         | 2010112010                 |                                                                                                    |
| 🗈 🗠 62 Examination Findings                                                                                                    |                                                                                                    |                                                                                                    |              |            | REQUIRED                                      |                                 |                         |                            |                                                                                                    |
| ⊕-                                                                                                    | 28/01/2013                                                                                                    | Paracetamol 500mg tablets                                                                                                    | 2            | 99         | 1 TU 2 CAPSULES UP TU<br>EDUID TIMES DAILY AS | 100                             | tablet                  | 25/01/2013                 | SSH Yes                                                                                                    |
| 121 Miscelaneous                                                                                                    |                                                                                                    |                                                                                                    |              |            | REQUIRED                                      |                                 |                         |                            |                                                                                                    |
| H 100 75 All Test Hesults                                                                                                    | Not Issued                                                                                                    | Atorvastatin 10mg chewable table                                                                                                    | its sugar    | 2          | 1 TABLET ONCE A DAY                           | 28                              | tablet                  | 11/09/2012                 | SIH Yes                                                                                                    |
| 2 Matembu                                                                                                    |                                                                                                    | iree                                                                                                    |              | _          |                                               | _                               |                         |                            | <u> </u>                                                                                                    |
| The state in the second state is a second state in the second state is a second state in the second state is a second state is a second st | (m. n                                                                                                    |                                                                                                    |              |            |                                               |                                 |                         |                            |                                                                                                    |
| I H Vei Person Linic                                                                                                    | 🛛 🔳 Repeat Mas                                                                                                    | ster - Add                                                                                                    |              |            |                                               |                                 |                         |                            | 🚽 OK 🛛 🗙 Cancel 🛛 💈 <u>H</u> elp                                                                                                    |
| Weil Person Linic     12 HP Interventions                                                                                                    | Repeat Mas     Date Prescribed                                                                                                    | Prescriber                                                                                                    |              |            | Sa                                            | rce ol                          | (Duar                   |                            | OK X Cancel 7 Help                                                                                                    |
| 12 HP Interventions                                                                                                    | Date Prescribed                                                                                                    | Prescriber:                                                                                                    |              |            | <u>So</u> r                                   | irce ol                         | f Drug:                 |                            | OK × Cancel ? Help      P/Admin Dispensed                                                                                                    |
| Veri Pesson Linic     Veri Pesson Linic     Veri Pesson Linic     Veri Pesson Linic                                                                                                    | Date Prescribed                                                                                                    | Prescriber:<br>Haiderian Medical Centre, Dr At                                                                                                    |              |            | Sou<br>In                                     | <mark>irce ol</mark><br>practic | f Drug:<br>ce           |                            | K X Cancel Y Help     PZAdmin □ Dispensed     Prigate ♥ Pright Script                                                                                                    |
| H → @ 12 HP Interventions<br>H → 12 HP Interventions<br>H → 1 F Hetely<br>H → H → H → H → H → H → H → H → H → H →                                                                                                    | Repeat Mas     Date Prescribed     10 May 2017     Drug                                                                                                    | Prescriber:<br>Haiderian Medical Centre, Dr At                                                                                                    |              |            | Soc In                                        | irce ol<br>practic              | fDrug:<br>ce            |                            | PK × Cancel * Help      P/Admin Dispensed      Private      Private Print Script      Bepeats Batch                                                                                                    |
| Image: Second clinic       Image: Second clinic       Image: Second clini                                                                                                    | Repeat Mas     Date Prescribed     10 May 2017     Drug     Diclofenac sodium                                                                                                    | Prescriber:<br>Haiderian Medical Centre, Dr At<br>50mg gastroresistant tablets                                                                                                    |              |            | Sou<br>In                                     | irce ol<br>practic              | fDrug:<br>ce            |                            | Cancel Y Hep      PAdmin Dispensed      Private      Private     Pictor      Bepeak:     Batch      Bepeak:                                                                                                    |
| I well Peson Linc     Or Constraints     Or Constraints     Or Co      | Hepeat Mas     Date Prescribed:     10 May 2017     Drug:     Dictorenae sodium                                                                                                    | Prescribe:<br>Haiderian Medical Centre, Dr Ak<br>50mg gastro-resistent tablets                                                                                                    |              |            | So.                                           | irce ol<br>practic              | f Drug:<br>ce           |                            |                                                                                                    |
| I Veri Petron Linic     I Veri Petron Linic     I Eldeab     I Eldeab     I Eldeab     I Eldeab     Mo Summary Care Record     Health promotion Interventions not recorded                                                                                                    | Hepeat Mass     Date Prescribed     10 May 2017     Drug:     Ditateneousod.tmm     Quantity:     Pre                                                                                                    | Prescriber:<br> Haidenian Medical Centre, Dr At<br>50mg gastronenstent tablets<br>paration:                                                                                                    |              |            | Soc.<br>Tin                                   | irce ol<br>practic              | f Drug:<br>ce           | Pack Size:                 | DK X Cancel   Help     Pladmin Dippersed     Pigate IP high Script     Pigate IP high Script     Pigate IP high Scrip |
| Voir Petron Linic     Voir Petron Linic     Voir Petron Linic     Voir Petron     Voir Petron     Voir     Voir Petron     Voir     Voir Petron     Voir Petron     Voir       | Hepeat Mar     Date Prescribed     10 May 2017     Drug:     Didefenee codum     Quantity:     Pre     84     Tab                                                                                                    | Prescriber:<br>Haiderian Medical Centre, Dr.At<br>Etimo positorensistant tebolet<br>paration:                                                                                                    |              |            | Soc Soc                                       | irce ol<br>practic              | (Drug:<br>ce            | Pack Size:                 | OK     X Cancel   Help     Pladmin   Digensed     Pladmin   Digensed     Program P Program     Batch     RepearUnit Date     Treat Days:     Days Between Insues                                                                                                    |
| How I restor Limb     How I restor Limb     How I 1 Freeventors     How I 1 Freeventors     How I 1 Freeventors     How I to Summary Care Record     Health Promotion     Health Promotion out of date     Health Promotion out of date                                                                                                    | E Repeat Mas<br>Date Prescribed<br>To May 2017<br>Drug<br>Dictofenac acdum<br>Quantity. Pre<br>84<br>Toto<br>Dosage:                                                                                                    | Piger - Add<br>Pigerober<br>Haderian Medical Centre, Dr At<br>Sting gestionesstant Lablets<br>Joing gestionesstant Lablets<br>let                                                                                                    | TADIETTU     |            |                                               | urce ol<br>practik              | ( Drug:<br>ce           | Pack Size:                 | DK X Cancel # Help     Pladmin Dipensed     Pladmin Dipensed     Plade     Packam Repeats     Bech     Repeats     Days     Days     Days     Days                                                                                                    |
| to the free vehicles     12 Her free vehicles     12 Her free vehicles     14 T = 14 Her vehicles     15 Her vehicles     15 Her vehicles          | E Repeat Mar<br>Date Prescribed:<br>10 May 2017<br>Diddenac sodum<br>Quantly: Pre<br>17 ABLET THREE                                                                                                    | Prescriber<br>Pleastoiren<br>Haiderian Medical Centre, Dr At<br>Somo positionentitant tablets<br>peratione<br>let<br>TIMES A DAY                                                                                                    | TABLET TH    | REE TI     | Sou<br>In<br>MES A DAY                        | nce ol<br>practic               | f Drug:<br>ce           | Pack Size                  | CK X Cance Y Heb      F Pladain T Dipensed      F Pladain T Dipensed      F Pladain T Dipen |
| 10 Ver restort Linc<br>12 Hor Interventions     12 Hor Interventions     12 Hor Interventions     No Summary Care Record     No Summary Care Record     Health promotion     Intervention of located     Health Promotion data inconstit     Current Record     Intervention in the current     Intervention in the intervention     Intervention in the intervention                                                                                                    | Hepeat Mar     Dele Prescribed     Io May 2017     Drug     Diddenac sodum     Quantity. Pre     84     Io     Desage:     ITABLET THREE     Drug Class                                                                                                    | Percolaer<br>Percolaer<br>Percolaer | TABLET THI   | REE TI     | Soc Soc Soc Soc Soc Soc Soc Soc Soc Soc       | urce ol<br>practik              | ( Drug:<br>ce           | Pack Size.                 | CK Cancel Y Hele      Concel Y Hele      Prove V Hele      Prove V Hele      Prove V Hele      Prove V Hele      Prove V Hele      Prove V Hele      Prove V Hele      Days      Prove V Hele      Days      Days   |
| Beg Vi vali resort cinc<br>Beg Vi vali revention<br>Common validation<br>Common validation<br>No Summary Care Record<br>Health promotion<br>Merevention out of date<br>Health Pomotion out of date<br>Health Pomotion Sub on Neu-<br>Insurrist Recattle<br>Or Immunitations Due in Neu-<br>Informa 25/11/2014 of<br>Perturia 018/95/2008 of<br>Or Subsection Subsection Subsection<br>Instruminations Due in Neu-<br>Instruminations Due in Neu-<br>Instruminations Du                                                                                                    | Hepeat Mar     Date Prescribed:     10 May 2017     Drug     Districtence socium     Quantity:     Pre     84     Loc     Dgsage:     1 TABLET THREE     Drug Closs                                                                                                    | Her - Add<br>Pepcobe:<br>Hadenian Medical Centre, Dr. At<br>Solung sessionscenter At Abbs<br>paratice:<br>HTMES A DAY<br>TIMES A DAY<br>1<br>and menotonic during                                                                                                    | TABLET THI   | REE TI     | ▼ ∫n                                          | urce ol<br>practic              | f Drug:<br>ce           | Pack Size                  | OK Zonco Y Heb      Plydain Dipensed      Plydain Physion     Plydain Shysion     Plydain Shysion     |
| the second second       | Ateppeat Mas     Date Prescribed     To May 2017     Drug     Dictofense sodum     Datage     Drug     Dictofense sodum     Datage     TABLET THREE     Drug Class:     Nor-steroidal anti-i                                                                                                    | Pageober<br>Pageober<br>Hademan Medical Centre, Dr. At<br>Chipopystitochesistical Antikal<br>position: B<br>Intel<br>Titles & DAY<br>reflammatory dug:                                                                                                    | TABLET TH    | REE TI     | ¥<br>▼ In<br>MESA DAY                         | irce ol<br>practic              | (Drug:<br>ce            | Pack Size:                 | Cheven of the technology of the technology of technology of technology of tec |
| It of President Cinc<br>12 of President Cinc<br>12 of Preside                                                                                                    | Ateppeat Mas     Date Prescribed     To May 2017     Drug:     Drug:     Dickfense codorn     Quantity:     Pre     Pater Trapec     Trapect Trapec     Drug Case:     Non-sterood anti-     Patient is alleror                                                                                                    | Pageober<br>Pageober<br>Haderian Medical Centre, Dr. Al<br>Coop gestion-cestowit stability<br>perators:<br>Het<br>TIMES A DAY<br>"Internationy drug:<br>Ito S. Amontfilling 250ma cents. Phare                                                                                                    | TABLET THI   | REE TI     | Sox<br>▼ In<br>MES A DAY<br>500/501 soln      | arce of<br>practic              | f Drug:<br>Ce           | Pack Size:                 | CK Conce Y Lefe      Pladain Dipponed      Pladain Dipponed   |
| The second second       | Ateppeat Mass     Date Prescribed     Date Prescribed     Date 2017     Drug     Dirug     Discontinue     Discontinue     Discontin      | Persober:<br>Pademin Medical Centre, Dr.At.<br>Stropperstantistical Linkett<br>paration: B<br>Intel SA DAY<br>Internation ducy:<br>Internation ducy:<br>Internation ducy:<br>Internation Stoling capt. Phene<br>recorded.                                                                                                    | TABLET THI   | REE TI     | MES A DAY                                     | urce ol<br>practic              | f Drug:<br>ce           | Pack Size                  | Ck     Conce      Yele      Popula     Popula      |
| Vorger Fallen Cincle     Vorger Fallen Cincle     Vorger Fallen     Vorger Fallen     Vorger Fallen     Vorger Fallen     Vorger Fallen     Vorger Fallen     Vorger Fallen     Vorger Fallen     Vorger Fallen     Vorger Fallen     Vorger     Vorger     Vorger Fallen     Vorger     Vorger       | Herpeat Mass     Deterministry     Deterministry     Determin | Pageober<br>Pageober<br>Haderian Medical Centre, Dr. Al<br>Chorge settle-resistor (Labet)<br>paration:<br>Het<br>TIMES A DAY<br>TIMES A DAY<br>Times A DAY<br>to 1 Amouncillin 250kag caps. Phen<br>recorded.                                                                                                    | TABLET THI   | REE TI     | ∑ Sin<br>MESADAY<br>5mg/5ml soln              | urce ol<br>practic              | ( Drug                  | Pack Size                  | CK Conce Y Lefe      Pladmin Dipmond      Pladmin Piperat      Priget V Pig Scipt      Priget V Pig Scipt      Preper Unit Date      Oage Between issues      Addional Information     Result/nice      Addional Information     Result/nice                                                                                                    |

5. Enter the safety message in the bottom section of the Additional Instructions window, which is the "Information for Dispenser" section. This will ensure the message will appear on the green prescription form under dosage instructions and is visible to prescribers, patients and pharmacists.

(Please note, adding text to the "Information for Patient" box will result in the message being printed on the repeat side of the prescription and <u>not</u> on the prescription itself).

| Minnie MOUSE 58Y - 01/01/1959 (<br>Consultation Summary Guidelines Add | (F) (NH5 No: 999 009 5094) Mouse Hole, 22 Mo<br>d List Repeats Tasks Apps View Window H | use Trap, Bebington, Wirral, Merseyside, RM14 2YN - (OFFLIN<br>ielo | :)- Patient ma | ay see this                    |             |                                 | _ <del>8</del> × |
|------------------------------------------------------------------------|-----------------------------------------------------------------------------------------|---------------------------------------------------------------------|----------------|--------------------------------|-------------|---------------------------------|------------------|
| 🗵 >ħ 釉 象 💽 🗐 🤣 🖉                                                       | 🎽 🕈 🔨 📵 🗊 🔣 🛤 🖳 🤗 🗸                                                                     |                                                                     |                |                                |             |                                 |                  |
| Eopy of Initial View 7                                                 |                                                                                         |                                                                     |                |                                |             |                                 |                  |
| <u> </u>                                                               | Appointments Patient Select Patient Details Pro                                         | blems 🛙 Consultations 🗍 Journal 🖡 Filtered 🖡 Summarv/Grid 🖡 Tests 💽 | fherapy Guide  | lines                          | Outstanding | 105E 587 - 01701719<br>1 Tasks: | 59 (F)           |
| Initial Filter                                                         | Current Scripts Beneats #\$ 17 1                                                        | Additional Instructions                                             | Medication re  | eview with patient Due 25 Octo | 16/03/2     | 2016 refer cardio               |                  |
| 1948 Consultation                                                      | Last Issued Drug                                                                        | Information for Patient:                                            | tion           | Pro. Authorised Repeat U       | Reminders:  |                                 |                  |
| 🗉 👰 2 Drug Allergies & Adverse R (                                     | 28/03/2017 📋 Co-amoxiclav 500mg/                                                        | *                                                                   |                | 28/03/2017                     | 1. Chouseb  | ound                            |                  |
| O 10 Recalls and Reviews                                               | D 02/02/2017 Aniorining Street tablets                                                  |                                                                     |                | 02/02/2017                     | 2. Che-coni | aci-o                           |                  |
| Haden Freience     Haden Freience     Haden Freience                   | 14/11/2016 Aspirin 75mg dispersibl                                                      |                                                                     |                | 14/11/2016                     | CHOPR       | Yes                             |                  |
| 🖭 🖉 657 Therapy                                                        | 21/06/2016 Paracetamol 500mg ta                                                         |                                                                     |                | 28/01/2013                     | SSH         | Yes                             |                  |
| 24 Lifestyle     25 Evanimation Findings                               |                                                                                         |                                                                     |                |                                |             |                                 |                  |
|                                                                        | 🗌 28/01/2013 📋 Paracetamol 500mg ta                                                     |                                                                     |                | 25/01/2013                     | SSH         | Yes                             |                  |
| 🗈 🧰 121 Miscellaneous                                                  |                                                                                         |                                                                     |                |                                |             |                                 |                  |
| Key Begistration Evam                                                  | 🗌 Not Issued 🛛 📋 Atorvastatin 10mg che                                                  | <u>Y</u>                                                            |                | 11/09/2012                     | SIH         | Yes                             | -                |
| E 👷 2 Maternity                                                        | 100                                                                                     | Information for Dispenser:                                          |                |                                |             |                                 |                  |
| 1 Well Person Clinic                                                   | Repeat Master - Add                                                                     |                                                                     |                |                                | 0           | K X Cancel 💡                    | Help             |
| + 1 Elderly                                                            | Date Prescribed Prescriber                                                              |                                                                     |                |                                |             | 🔄 🗆 P/Admin 🗖 Dje               | pensed           |
|                                                                        | Haiderian Medical Centre,                                                               |                                                                     | -              |                                |             | 🔳 🗆 Priyate 🔽 Prij              | nt Script        |
| 🗎 🎽 🔊 🕲 🍓 🙏 📃 🖻                                                        | Dialoinean codium 50ma gastro resistant tablate                                         |                                                                     |                |                                |             | Bepeats: Be                     | atch 🗌 🚽         |
| No Summary Care Record                                                 | Dicitional solution being gasetoresistant tablets                                       |                                                                     |                |                                |             | ✓ Repeat Until Date:            |                  |
| Health promotion                                                       | Quantity: Preparation:                                                                  |                                                                     |                | Pack Size:                     | Treat Da    | wise l                          | _                |
| Health Promotion out of date                                           | 84 tablet                                                                               | <b>_</b>                                                            |                | •                              | -           | Days Between Is                 | sues             |
| Health Promotion data inconsist                                        | Dosage:                                                                                 |                                                                     |                | _,                             |             | Min: Mag                        |                  |
| Current recails     Immunisations Due in Ne                            | 1 TABLET THREE TIMES A DAY                                                              | OK Cancel                                                           |                |                                | 김 🌖         |                                 |                  |
| Influenza 25/11/2014 o/d                                               | Drug Class:                                                                             |                                                                     |                |                                | <u> </u>    | Eorce Re-auth                   | prise            |
| Pertussis 3rd 18/06/2006 o/d                                           | Non-steroidal anti-inflammatory drugs                                                   |                                                                     |                |                                |             | ¥                               |                  |
| Meningococcal 1st 01/03/1959                                           | Patient is allergic to : Amovicillin 250mg car                                          | as Phenoxumethulnen 125mg/5ml soln                                  |                |                                |             |                                 |                  |
| Cverdue and Due Medica                                                 | No intolerances recorded.                                                               |                                                                     |                |                                |             |                                 |                  |
| Medication monitoring Due 28.3                                         | No adverse effects recorded.                                                            |                                                                     |                |                                |             |                                 |                  |
| Ready                                                                  |                                                                                         | B <sub>x</sub> OO                                                   |                | D 명의 <                         |             | tation 10/05/17 13              | :22 13:42        |
| 🎝 Start [ 🎒 😥                                                          | 🏹 🚾 🚺                                                                                   |                                                                     |                |                                |             | \$ 13<br>10/05                  | /44<br>/2017 💻   |

6. To add safety message to an existing drug, right click on the selected drug and select 'Edit' and continue as detailed above.

| Copy of Initial View 7           |                     |                                                     |                         |                                         |      |                  |          |                          |                         |                     |
|----------------------------------|---------------------|-----------------------------------------------------|-------------------------|-----------------------------------------|------|------------------|----------|--------------------------|-------------------------|---------------------|
| P                                | Appointments Patien | t Select Patient Details Problems 0                 | Consultations [Journal] | Filtered Summary/Grid                   | Test | 3 • Therapy Gu   | idelines | 1                        | Minnie Mi<br>Dutstandin | JUSE 58Y - 01701719 |
| Initial Filter                   | Current Scripts     |                                                     | ./ m m m /              | 5 - 1<br>5 - 0 <b>6</b> (n 1            |      | // Medication    | reidem   | with nation! Due 25 Octo | (P) 16/03/              | 2016 refercardio    |
| 9 Problems     1949 Consultation | Last lowed          |                                                     |                         |                                         | 0    | Propagation      | Pro      | Authorized Report II     | Reminders               |                     |
| 2 Drug Allergies & Adverse Br    | Last issued         | W Assis 75 and assists which a                      | 1 0 1                   | TABLET ONCE A DAV                       | 20   | heparation       | 1110     | 14/11/2010               | 1. 🚺 houseb             | ound                |
| 0 10 Recalls and Reviews         | 14/11/2016          | Aspire 75mg dispersible tablets                     | Item View               | DAGLET UNCE A DAT                       | 20   | tablet           | -        | 14/11/2016               | 2. 🖸 <del>no con</del>  | act o               |
| Patient Preference               | 21/06/2016          | Paracetamol buumg tablets                           | List                    | JR TIMES DAILY AS                       | 100  | tablet           |          | 28/01/2013               | _                       |                     |
| 🖌 367 Medical History            |                     |                                                     | Consultation View       | PUIRED                                  |      |                  |          |                          |                         |                     |
| 2 657 Therapy                    | 28/01/2013          | Paracetamol 500mg tablets                           | Graph                   | U 2 CAPSULES UP TU<br>IR TIMES DAILY AS | 100  | tablet           |          | 25/01/2013               | SSH                     | Yes                 |
| 62 Examination Findings          |                     |                                                     | Problems                | UIRED                                   |      |                  |          |                          |                         |                     |
| 39 Immunisations                 | Not Issued          | Atorvastatin 10mg chewable tab                      | Check Condition         | ABLET ONCE A DAY                        | 28   | tablet           |          | 11/09/2012               | SIH                     | Yes                 |
| 121 Miscellaneous                | Not Issued          | I ANSOPRAZOLE cansiec gran                          | Show Prescription       | LE ONE ONCE DAILY                       | 28   | cansule          |          | 15/09/2011               | SIH                     | Yes                 |
| 5 75 All Test Results            | Not issued          | BAMIPBIL caos 10mg                                  | Edit                    | E ONE DAILY                             | 28   | cansule(s)       |          | 29/11/2010               | SIH                     | Yes                 |
| New Registration Exam            | Not Issued          | DISCLOMP CUM ABGENTO (                              | Add                     | BY DAY                                  | 1    | cram(s)          |          | 02/08/2010               | SIH                     | Yes                 |
| 2 Maternity                      | 22/03/2012          | I ANSOPBAZOLE capitación                            | Delete                  | E ONE ONCE DAILY                        | 14   | cane date)       |          | 23/06/2010               | SSH                     | Yee                 |
| 12 HP Interventions              | □ Not Issued        | ZOLADEX implant 3 6mg                               | Audit Trail             | BY DAY                                  | 5    | safe sustem      |          | 18/06/2010               | SIH                     | Yes                 |
| 1 Elderly                        |                     | E cos is a risplant clong                           |                         |                                         | ×.,  | implant(s)       | -        | 1010012010               | 0111                    | 100                 |
|                                  | Not Issued          | F2H gel (OPUS HC)                                   |                         | RY DAY                                  | 52   | 60ml pump        |          | 18/06/2010               | SIH                     | Yes                 |
|                                  | Not Issued          | 📋 B-D Safe Clip needle clip (BECT                   | More                    | RY DAY                                  | 1    | device(s)        |          | 18/06/2010               | SIH                     | Yes                 |
| Current Care Decard              | Not Issued          | GA gel pwdr (VITAFLO)                               |                         | -                                       | 4    | 20g sachet(s)    |          | 18/06/2010               | SIH                     | Yes                 |
| o Summary Care Record            | Not Issued          | ELOMONT of susp 70mg/5ml                            | Help                    | E 5ML TWICE DAILY                       | 200  | mis              |          | 18/06/2010               | SIH                     | Yes                 |
| reacting promotion               | Not Issued          | GA gel pwdr [VITAFL0]                               | 6 E                     | VERY DAY                                | 30   | 20g sachet(s)    |          | 18/06/2010               | SIH                     | Yes                 |
| ealth Promotion out of date      | Not Issued          | C-view vap perm adh fim drs 6cm<br>IUNOMEDICAL1     | x 7cm 2                 |                                         | 1    | dressing(s)      |          | 18/06/2010               | SIH                     | Yes                 |
| ath Promotion data inconsist     | Not Issued          | FLAGYL supp 1g                                      | 4 E                     | VERY DAY                                | 1    | suppository[ies] |          | 18/06/2010               | SIH                     | Yes                 |
| amunications Due in Ne           | Not Issued          | FLUCLOXACILLIN caps 500mg                           | 6 T/                    | AKE ONE 4 TIMES/DAY                     | 28   | capsule(s)       |          | 18/06/2010               | SIH                     | Yes                 |
| fuenza 25/11/2014 o/d            | Not Issued          | K Flex belt [COLOPLAST] 0420                        | 5                       |                                         | 1    | belt             |          | 18/06/2010               | SIH                     | Yes                 |
| ertussis 3rd 18/06/2006 o/d      | 18/07/2007          | Lo-Profile + karaya urobag 25mm<br>(HOLLISTER) 1432 | 1                       |                                         | 10   | bag              |          | 18/06/2010               | SSH                     | Yes                 |
| eningococcal 1st 01/03/1959      | Not Issued          | ASPIRIN mr cap 162.5mg                              | 5 T/                    | AKE ONE DAILY                           | 30   | capsule(s)       |          | 18/06/2010               | SIH                     | Yes                 |
| Iverdue and Due Medica           | Not Issued          | CLOTRIMAZOLE cm 1%                                  | 1 AI                    | PPLY 2-3 TIMES/DAY                      | 15   | gram(s)          |          | 18/06/2010               | SIH                     | Yes                 |
| edication monitoring Due 28 J1   | Not leaved          | 7010N East ab 15mg                                  | с т.                    | AKE ONE ONCE DAILY                      | - 20 | tablet(s)        | -        | 19/06/2010               | ciu                     | Vaa                 |